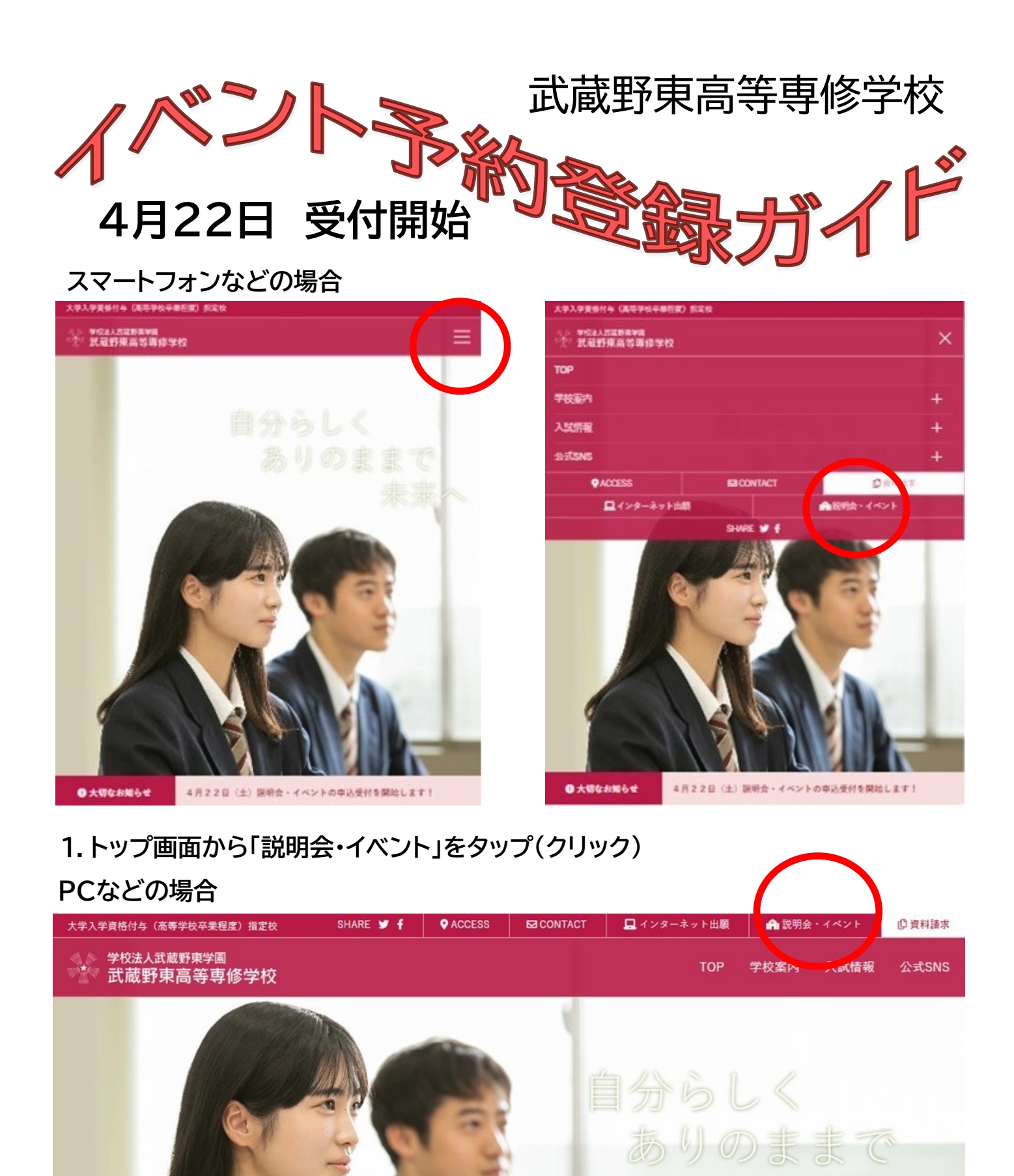

! 大切なお知らせ

4月22日(土)説明会・イベントの申込受付を開始します!

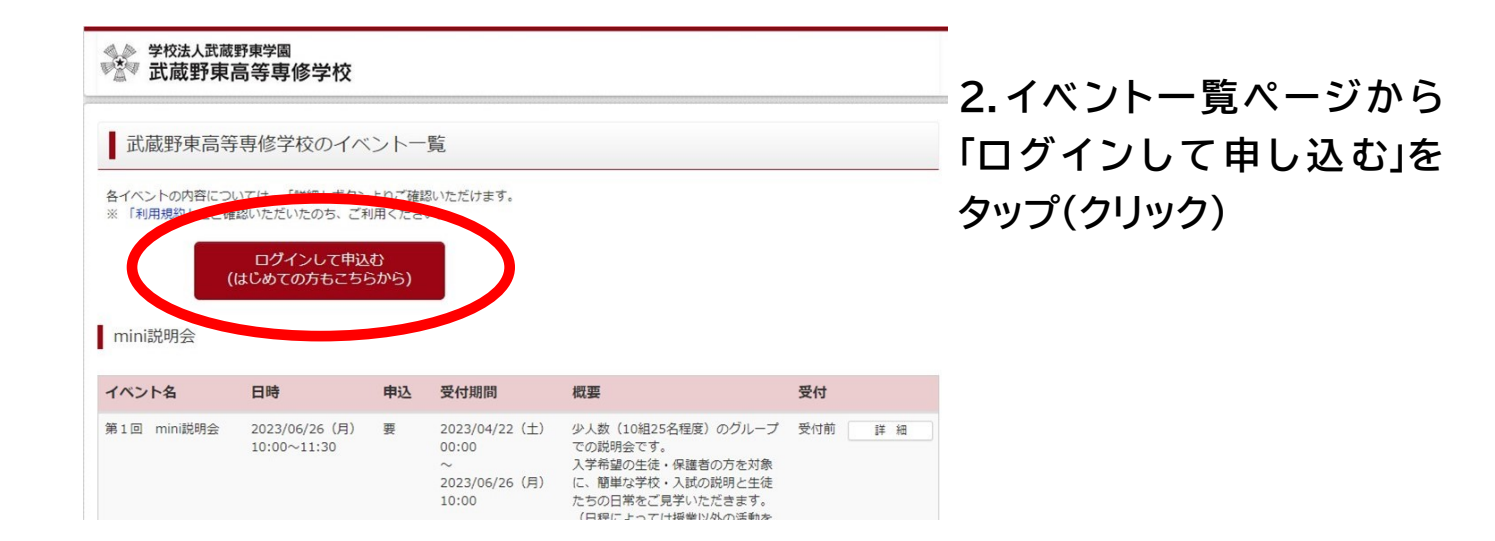

3.はじめての方は「はじめての 方はこちら」をタップ(クリック)

※はじめてではない方はメールアドレ スとパスワードを入力しログイン

→ このご案内の最後に進みます

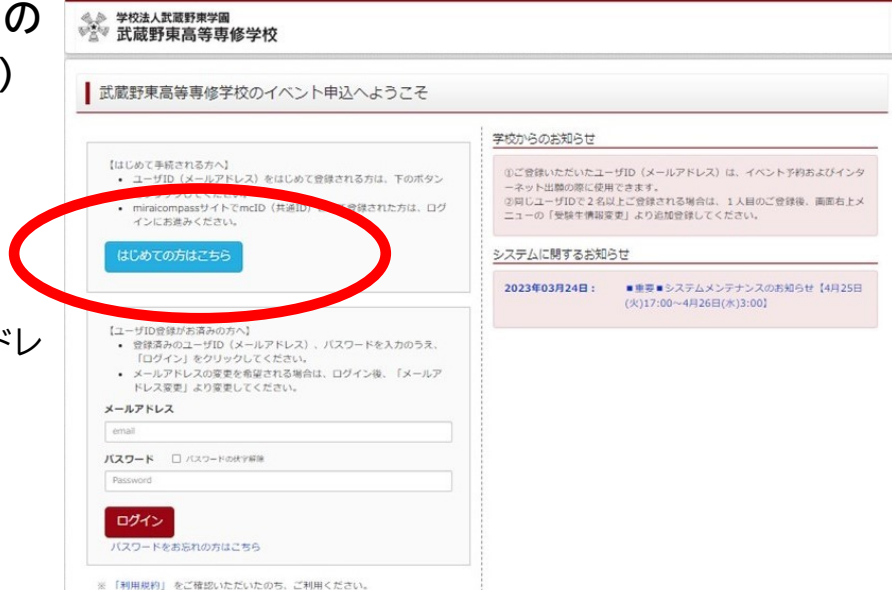

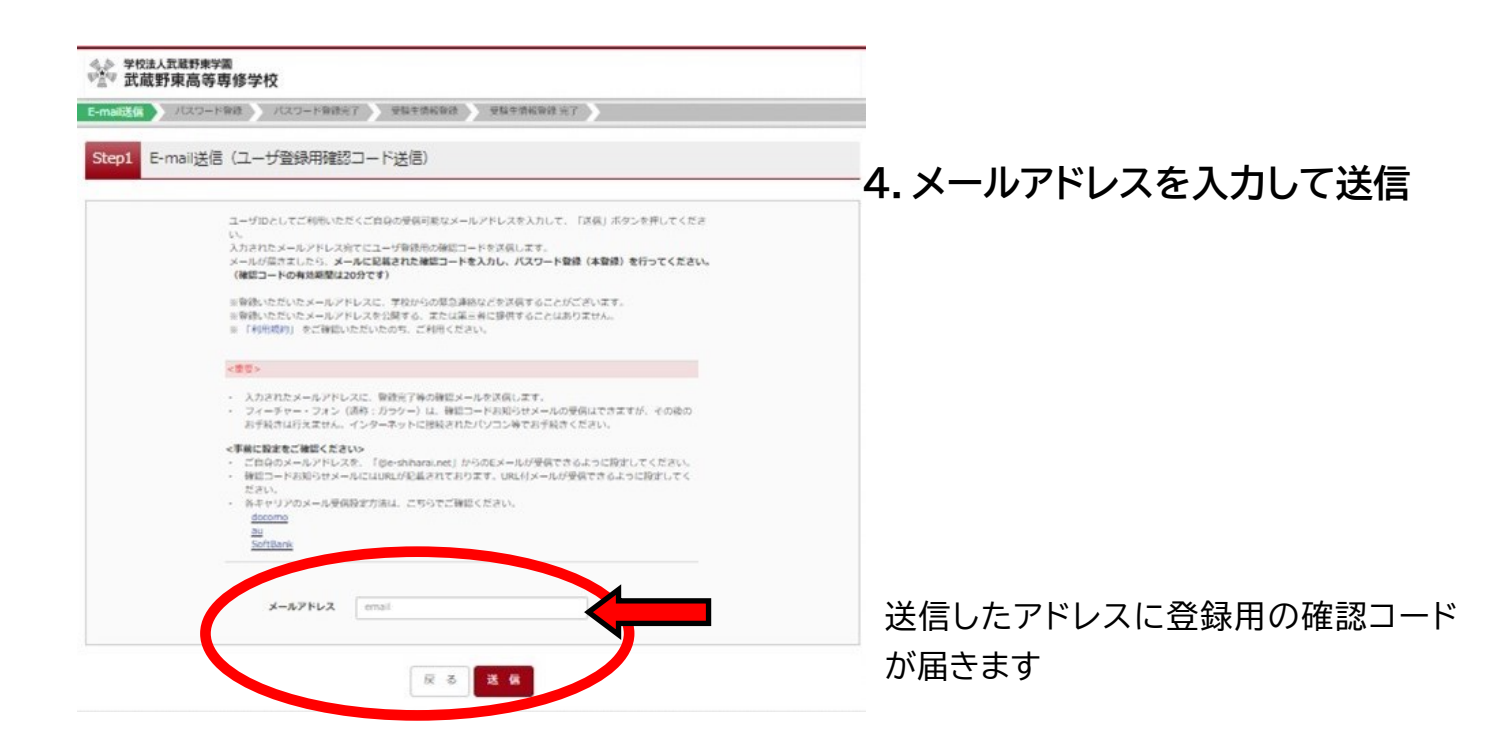

| ◆>>> \$#\$\$\\$\\$\\$\\$\\$\\$\\$\\$\\$\\$\\$                                                                                      |                                                                                                    |
|----------------------------------------------------------------------------------------------------|----------------------------------------------------------------------------------------------------|
|                                                                                                    | 0/2-F0HET WEADEND WEADEND IT                                                                                                    |
| itep2 パスワード登録末面                                                                                                    |                                                                                                    |
| •×-AddWTTL21.5; (Admits                                                                                                    | ALTETLTOTING                                                                                                    |
| ■40年8月1日1日1日1日1日10月1日<br>●10日日-F入力<br>■10日-F入力<br>10日日-F<br>10日日-F<br>(回日日-F)<br>(回日日-F)<br>■10日-FA<br>(回日日-F)<br>■10日-FA<br>= 210 | メールで送られたコード(数字)<br>を入力します                                                                                                    |
| /ロワードスカ<br>SHISEE (0+1<br>SHAD<br>/ロワード<br>/ロワード (HB)                                                                              | <ul> <li>****</li> <li>***</li> <li>***</li></ul> |
| Inclo (RIRID) 018<br>acco (WBD) 51/708975<br>                                                                                      | <pre> H通IDとしての登録をおすすめします。 miraicompassを使用している他の学校でも 手続きなしで利用できるようになります  miraicompassを使用している他の学校でも file file file file file file file file</pre>                                                                                                    |
|                                                                                                    |                                                                                                    |
| minalcompass                                                                                                    | ABANTE ACESSES MARIN RUBE                                                                                                    |

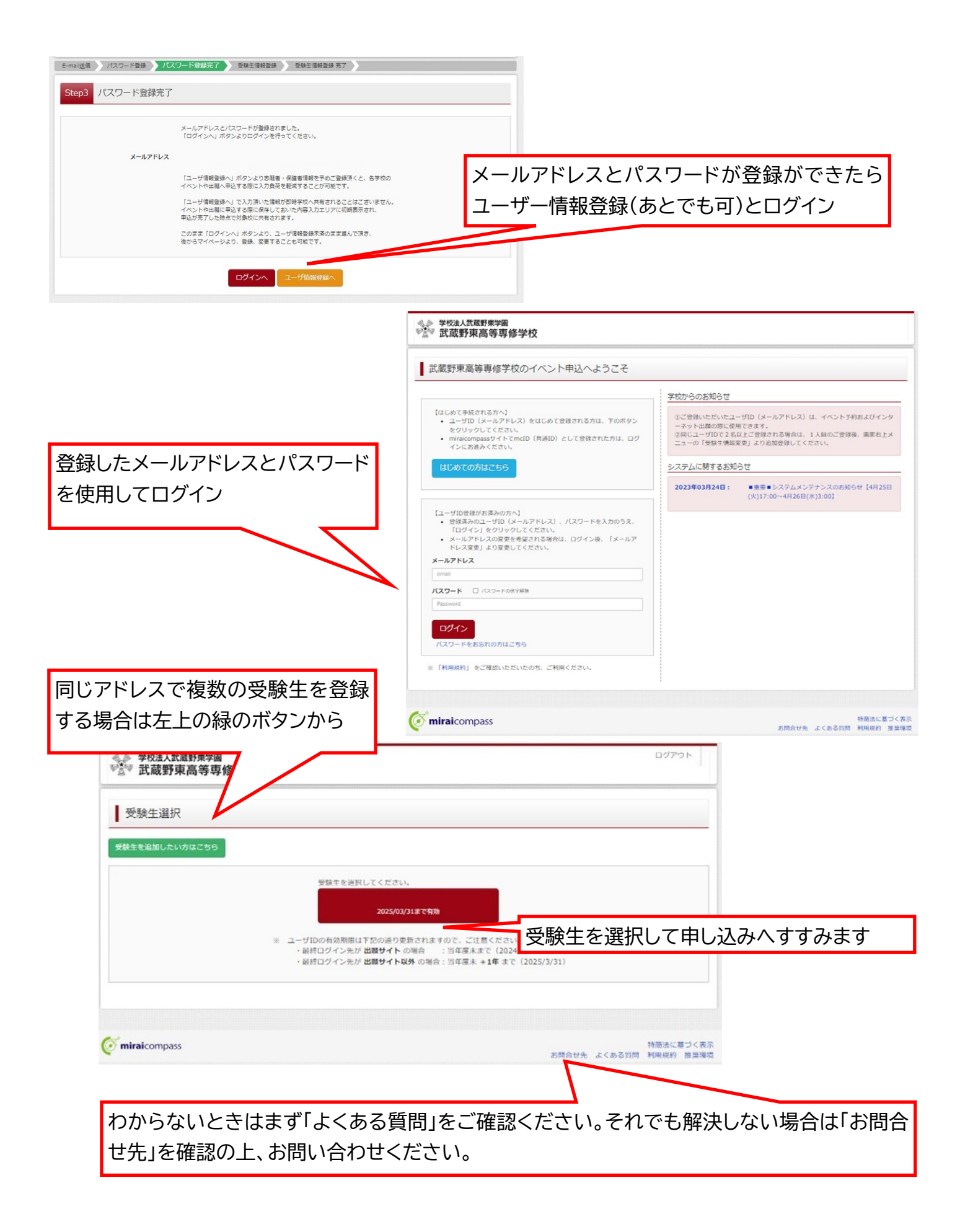

★より詳しいご案内は miraicompass イベント手順サイトでご確認ください

https://www.mirai-compass.jp.net/event/